# APPLICATION KIPLIN

C DÉFIS

10132

9 10 %

LE GUIDE

kiplin

### Vous participez à un programme ou une animation Kiplin ?

L'application est faite pour vous ! Elle vous permet de compter vos pas, suivre votre activité physique, jouer à des animations et échanger avec votre communauté.

### Vous êtes plutôt IPHONE ou ANDROID ?

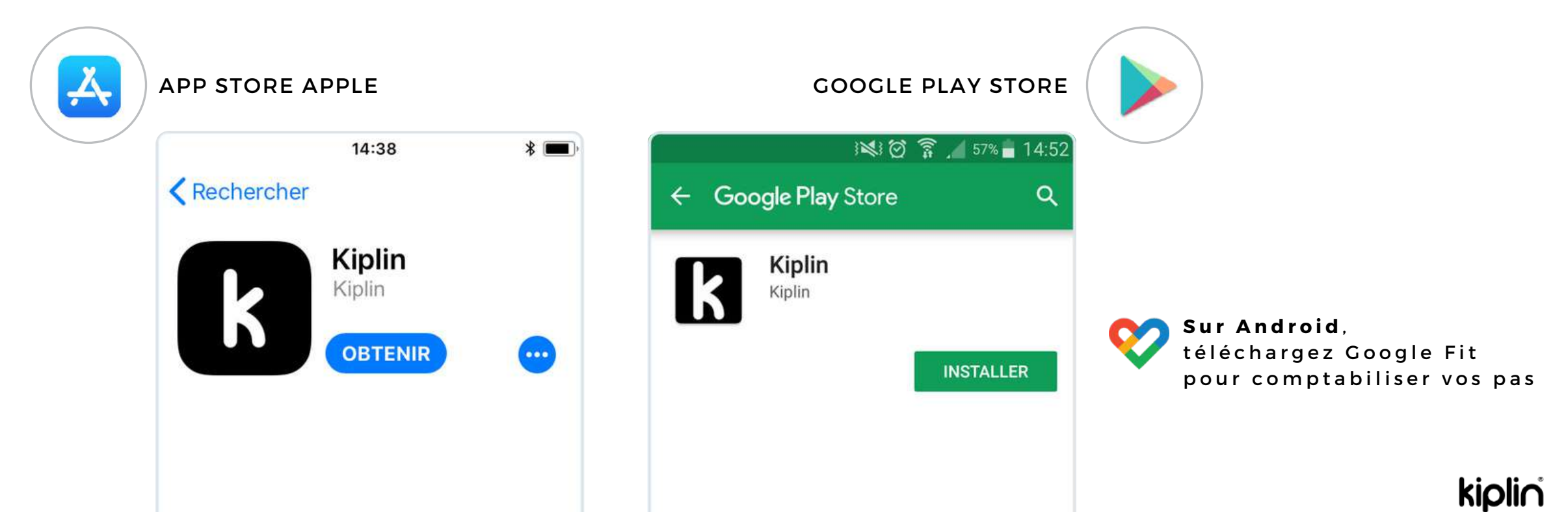

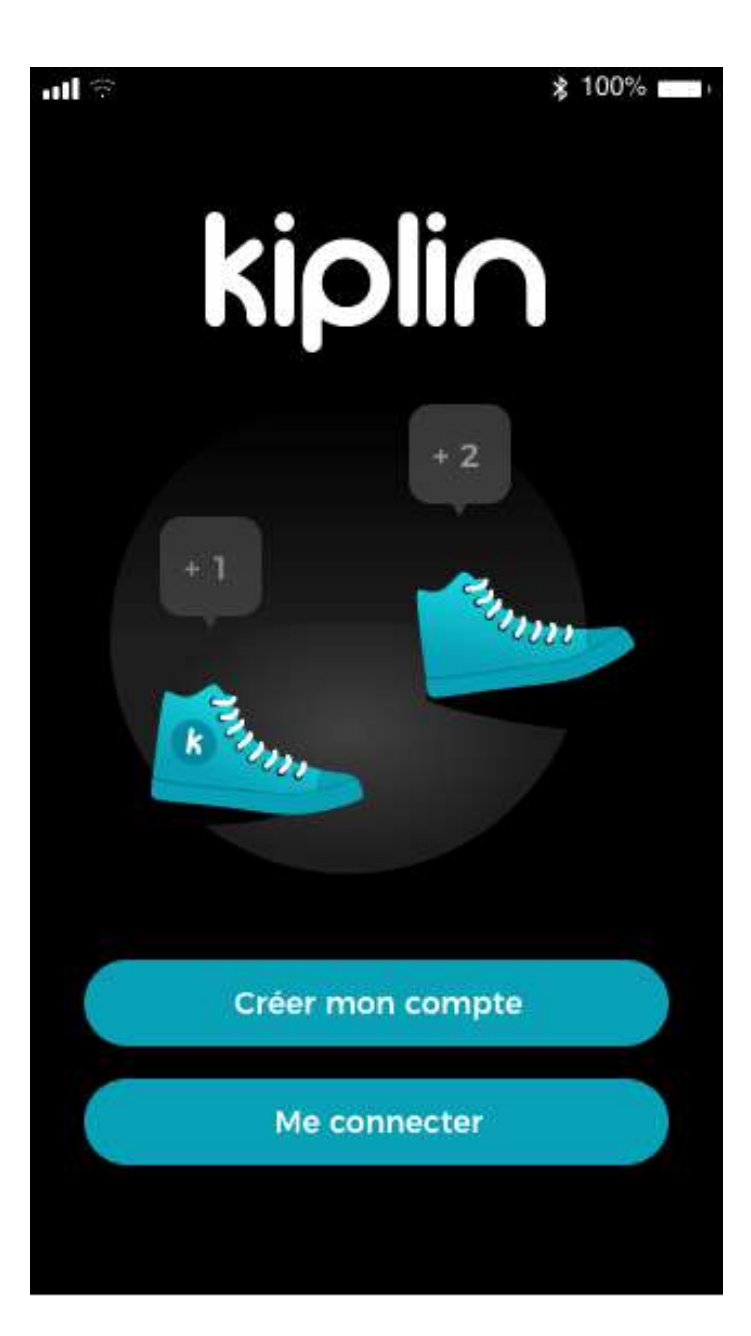

# CRÉER MON COMPTE

#### 1/ Cliquez sur Créer mon compte

2/ Renseignez le code d'accès de votre programme/jeu.
Puis cliquez sur Valider en haut de page

3/ Renseignez votre adresse mail et le mot de passe de votre choix, acceptez les CGU et la Politique de Confidentialité.

Puis cliquez sur **Valider** en haut de page

# ME CONNECTER

Pour s'inscrire à un programme ou un jeu, **renseignez le code d'accès dans l'onglet correspondant** 

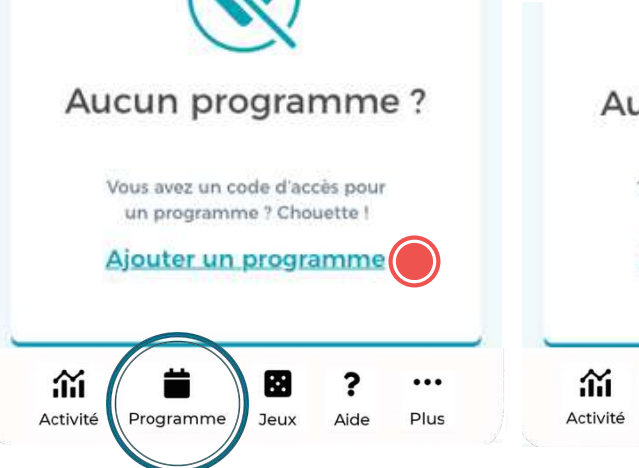

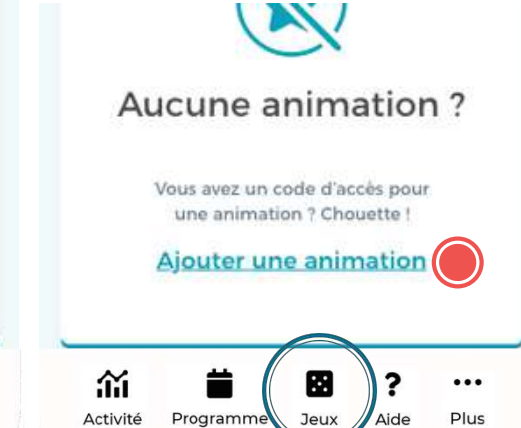

### **kipli∩**°

# AUTORISATIONS REQUISES PAR L'APPLICATION

### **POUR IPHONE**

Kiplin a besoin d'accéder aux données de l'application Santé

1/ en bas de page : Sélectionnez au minimum "Nombre de pas"

2/ en haut à droite : Cliquez sur Autoriser

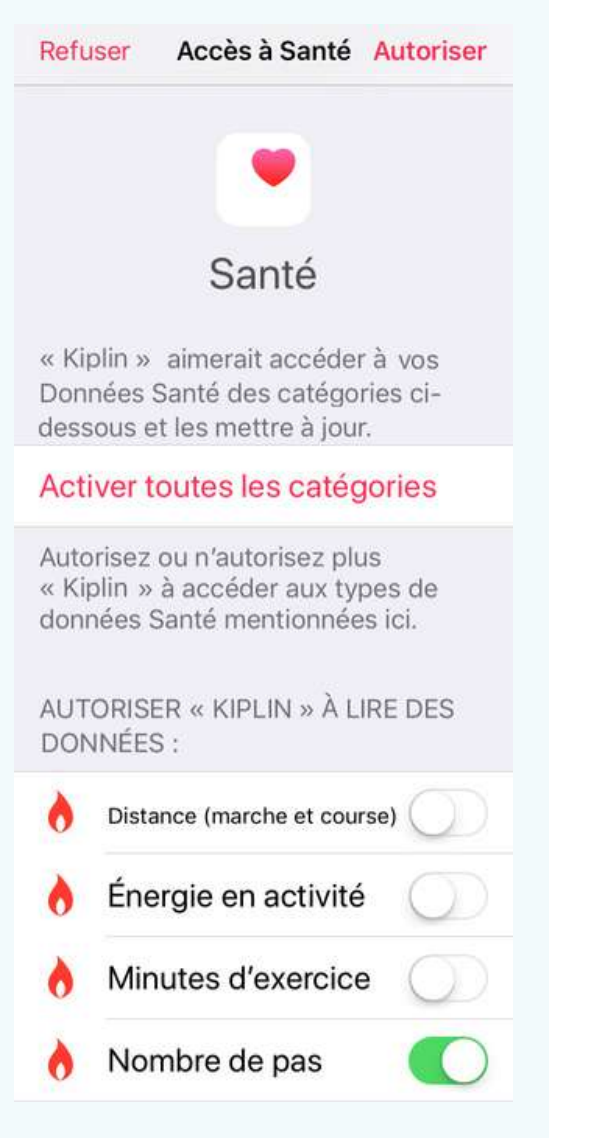

### POUR ANDROID

Kiplin a besoin d'accéder aux données de l'application Google Fit 💓

1/ Cliquez sur OK

2/ Sélectionnez le compte sélectionné dans Google Fit

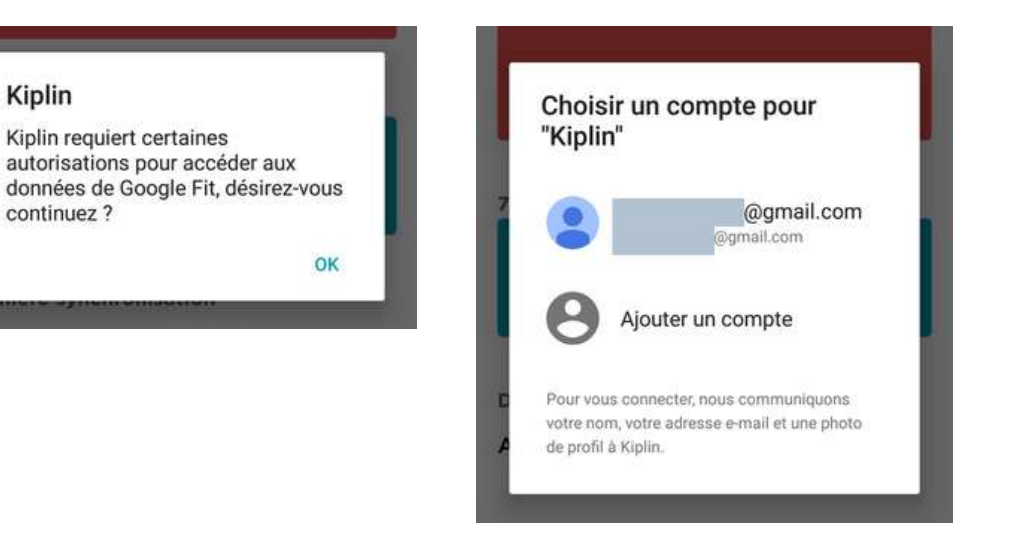

3/ Passez les pages d'introduction (les informations demandées sont facultatives)

## **kipli**n<sup>°</sup>

# PROMENONS-NOUS DANS L'APPLI...

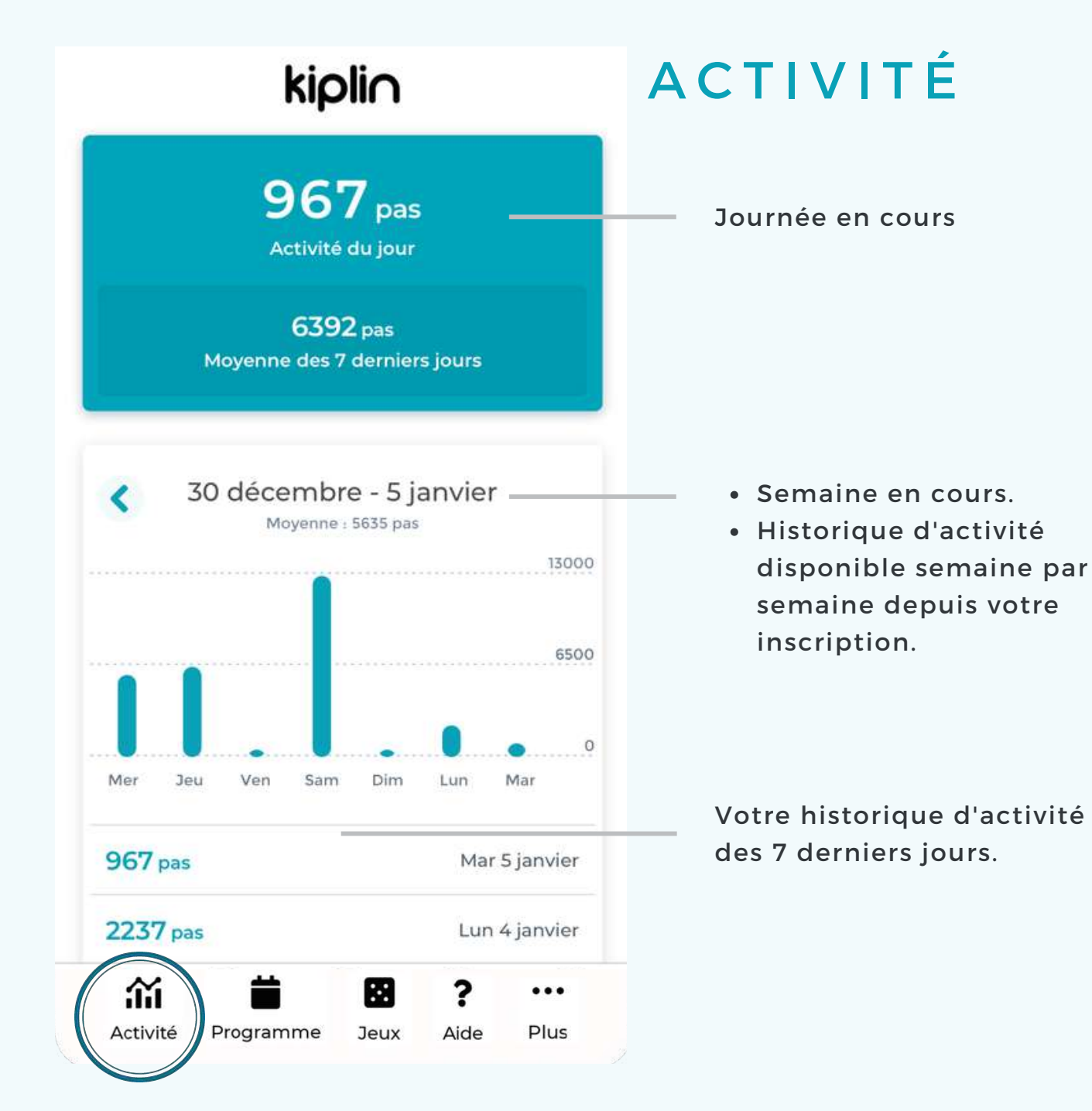

### **kipli**^

# PROGRAMME

Un programme Kiplin donne accès, pendant plusieurs mois, à des séances AP et un espace de messagerie.

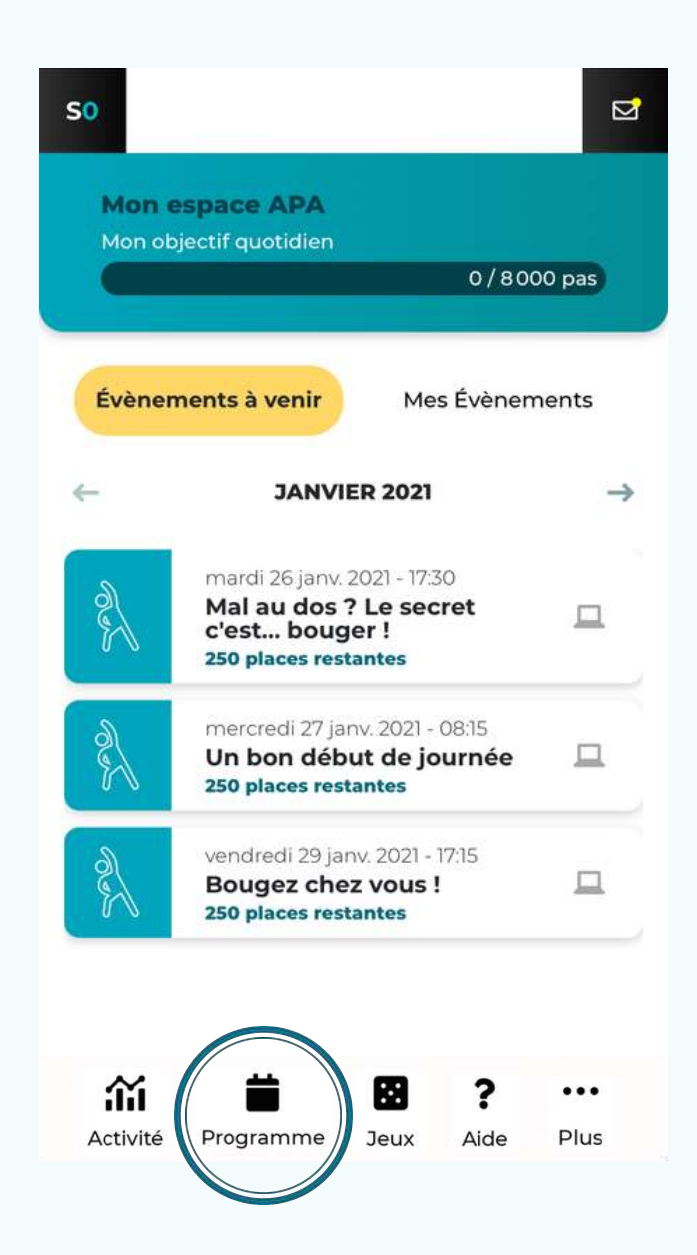

# JEUX

Accédez à la liste de vos animations. **Cliquez sur Jouer** pour accéder à la mise en équipe, aux classements, défis, messageries, ...

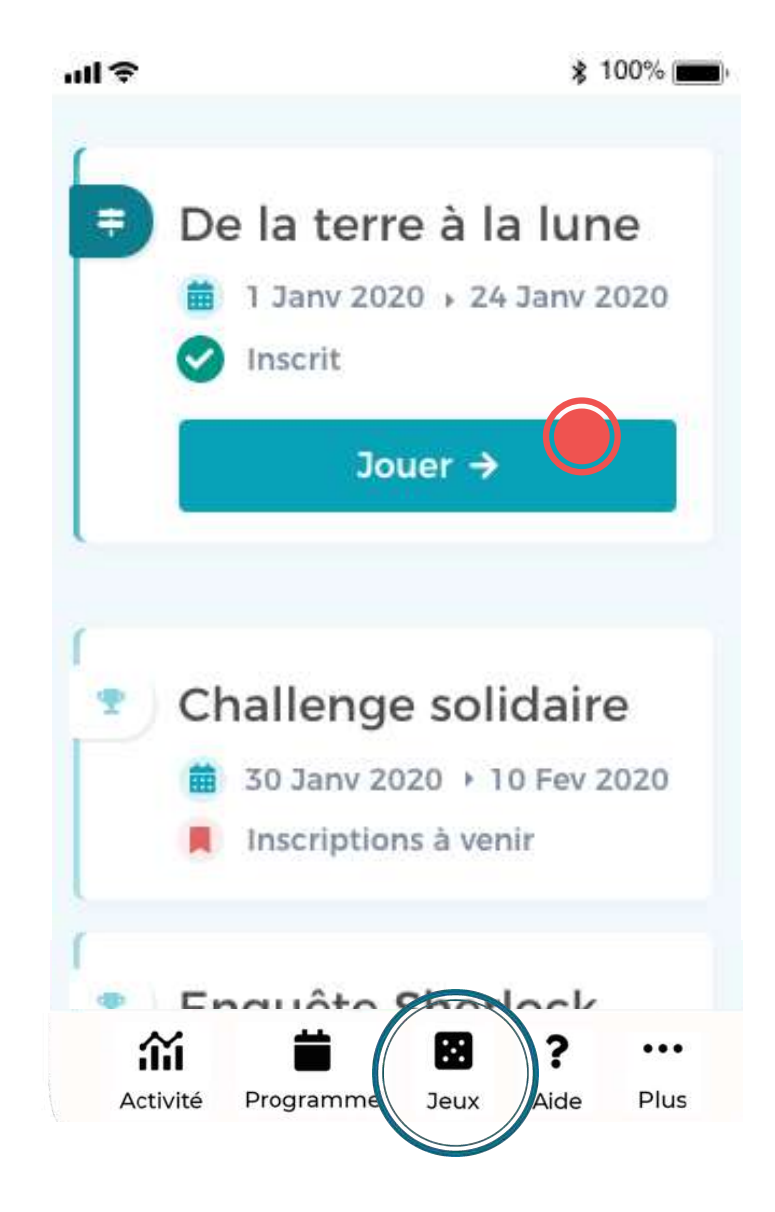

**kipli** 

#### 1 Aide Q Rechercher L'Assistance Kiplin vous répond du lundi au vendredi de 9h à 18h 💌 N'hésitez pas à nous écrire ! En dehors de ces horaires... respirez, marchez ! Kiplin vous apportera une réponse dans les meilleurs délais :) ŝ ::: Activité Programme Jeux Plus .ul 😤 \* 100% **kiplin** Profil > **Bilan physique** Déconnexion ŝ ? $\mathbf{x}$ Aide Activité Programme Jeux

# AIDE

#### Une question ? Un problème ? Envie de nous faire coucou ?

- Trouvez les réponses à toutes vos questions dans l'Assistance
- Ecrivez-nous : Nous nous engageons à répondre le plus rapidement possible, par mail :)

# PLUS Profil

- Les informations liées à votre profil (nom, prénom, pseudo, année de naissance, sexe), modifiables à tout moment
- Votre capteur relié (possibilité de relier un objet connecté sous réserve de compatibilité voir page suivante)

### Bilan physique

Réalisez votre test de marche et évaluez votre niveau !

### Déconnexion

Déconnectez-vous de l'application.

# CHANGER DE CAPTEUR

Si vous disposez d'un objet connecté Garmin, Fitbit ou Withings/Healthmate, vous pouvez l'utiliser : rendez-vous dans **Plus > Profil.** 

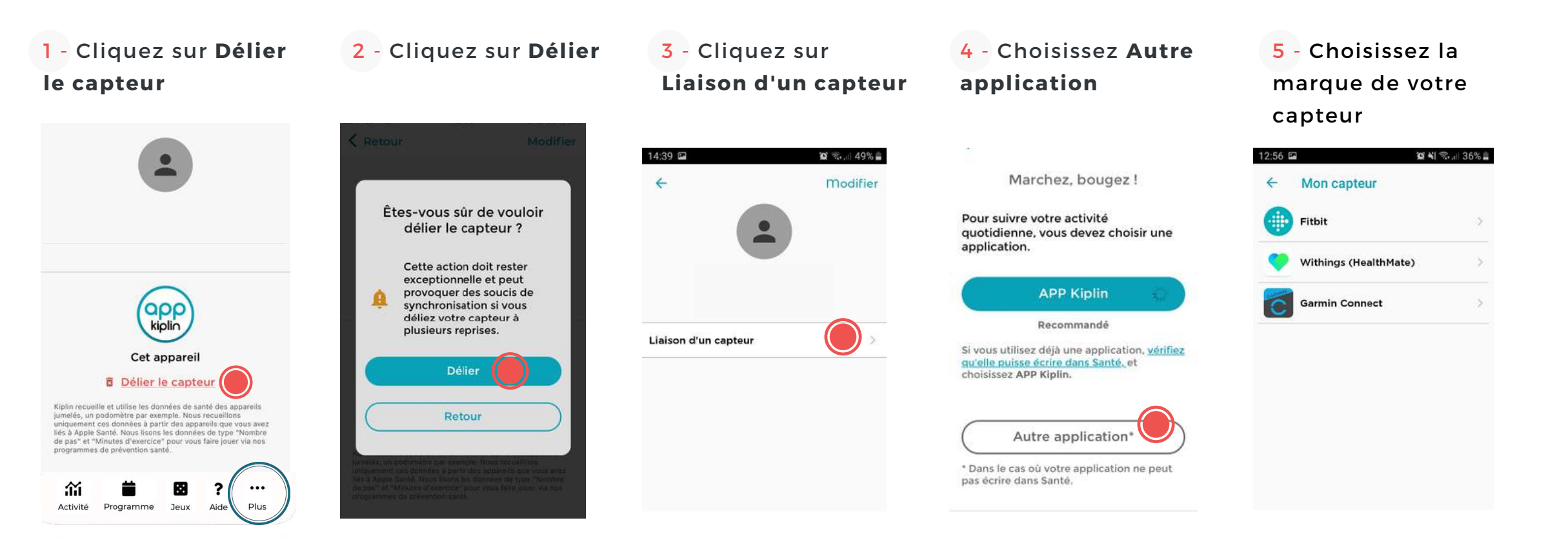

6 - **Suivez les instructions à l'écran :** attention, les identifiants demandés peuvent être <u>différents</u> de votre compte Kiplin

# POUR ALLER PLUS LOIN :

#### ? Comment l'application compte mes pas ?

L'application Kiplin récupère vos pas comptabilisés par une application tierce (Google Fit sur Android / Santé sur iPhone). Les mouvements ressentis par votre smartphone sont convertis en pas puis actualisés sur votre appli Kiplin lorsque vous l'ouvrez.

#### Ai-je besoin d'être connecté à Internet pour compter mes pas ?

**Non**. Le comptage de pas se fait sans connexion internet. En revanche, votre activité sera actualisée sur l'application lors de votre prochaine connexion à Internet.

#### ? Y-a-t-il un suivi GPS ?

**Non**. Vous pouvez aller où bon vous semble, nous ne vous poursuivrons pas. C'est promis !

#### Quelle taille fait l'application ?

Environ **50 Mo**.

#### **?** Que signifie "synchroniser mon activité" ?

La synchronisation de votre activité désigne le moment où **les pas sont actualisés dans votre appli Kiplin**. Vous devez ouvrir votre appli pour lancer la synchronisation.

#### Est-ce possible d'utiliser un podomètre, un bracelet connecté ou application tierce ?

**Oui**. Si vous êtes en possession d'un objet ou préférez utiliser une autre application, vous pouvez le relier dans votre application Kiplin (compatible avec Garmin, Fitbit, Withings/Healthmate).

#### **?** Où trouver mon code d'accès ?

Le code d'accès est **un identifiant relatif à votre programme ou votre jeu** Kiplin. Ce code vous est communiqué par votre interlocuteur en charge de la mise en place du projet.

# À VOUS DE JOUER · MARCHER · BOUGER !

Pour plus de précisions, rendez-vous sur notre FAQ : kiplin.zendesk.com Ou écrivez-nous à support@kiplin.com